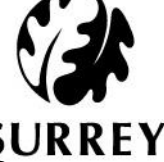

# How to use the Independent Chair Alert Template form in LCS Help Guide

Please note: This Alert form is done in 3 parts, please see details below:

- Part 1 Completed by the Independent Chair (please follow steps 1 6)
- Part 2 Completed by Relevant Operational Manager (please follow steps 7 9)
- Part 3 Completed by the Independent Chair (please follow steps 10 12)
- Navigate to the child's demographics & Click on the Forms tab on the left hand side of the screen, click on the drop down to view the list Click Independent Chair Alert Template & click Start

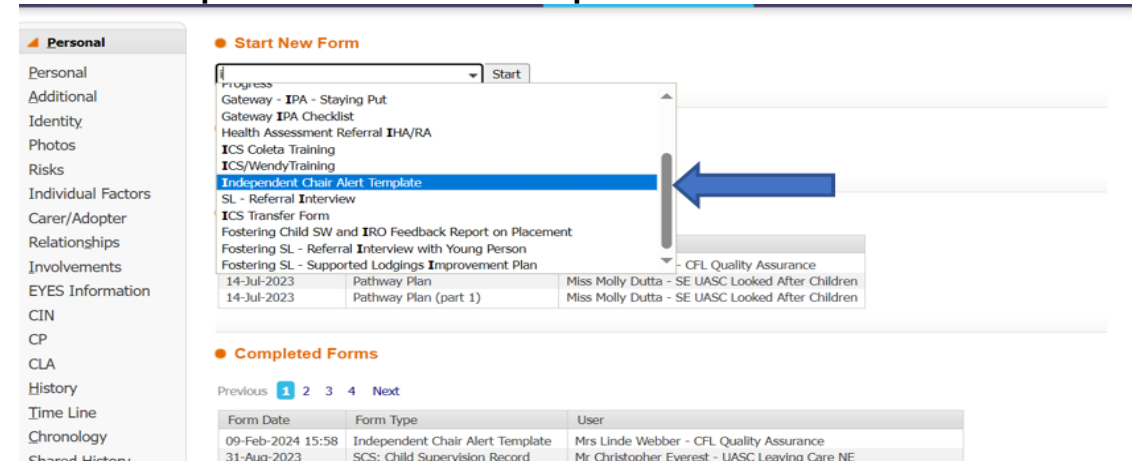

2) **Note**: Before starting your Independent Chair Alert Template form in LCS, if you have previously completed a form prior to this you will have the ability to copy forward the answers. Select each of the Assessments you wish to include answers from and click Copy Forward.

If you do not wish to copy forward or have not created a form previous to this you will only have the option to **Start Blank**.

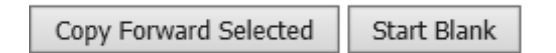

- 3) Click **PART 1: FOR COMPLETION OF INDEPENDENT CHAIR** tab within the form
- 4) Please complete all the relevant fields within PART 1
- 5) Please select the '**person to complete part 2**' below the 'Stage of alert'. (Look up for relevant operational manager in address book if needed) **.**

| 🖶 Print 🛛 🖡       | PART 1: FOR COMPLETIC                                           | ON BY INDEPENDENT CHAIR                         |
|-------------------|-----------------------------------------------------------------|-------------------------------------------------|
| Independent Chair | Stage of Alert                                                  | O Informal                                      |
| • PART 1: FOR COM |                                                                 | O Stage 1 - Team Manager                        |
| PART 2: FOR COM   |                                                                 | O Stage 2 - Service Manager/equivalent level    |
| • PART 3: FOR COM |                                                                 | O Stage 3 - Assistant Director/equivalent level |
| Attachments (0)   |                                                                 | O Stage 4 - Director/equivalent level           |
| Stage: Part 1     |                                                                 | Stage 5 - Executive Director/equivalent level   |
| 5                 |                                                                 | Stage 6 - CAFCASS/SSCP                          |
|                   | Select the person to complete part 2                            |                                                 |
|                   | Date(s) and stages of previous alert(s) raised (if applicable): |                                                 |
|                   | Date of current alert:                                          |                                                 |
|                   | Date response to alert required by:                             | 1                                               |

6) Click Save & Send to Manager to relevant operational manager to complete Part 2

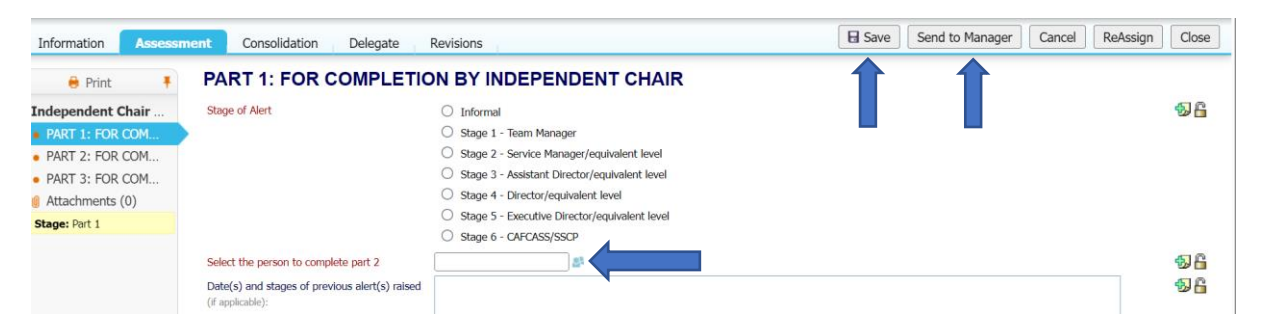

#### Example of completed Part 1

| Information Assess                                                                                                    | ment Consolidation Delegate                                                                               | Revisions                                                                             |                                                                             | Save Save | Send to Manager | Cancel | ReAssign Close               |  |
|----------------------------------------------------------------------------------------------------|----------------------------------------------------------------------------------------------------|---------------------------------------------------------------------------------------|-----------------------------------------------------------------------------|-----------|-----------------|--------|------------------------------|--|
| e Print I: For Completion by Independent Chair                                                                                                    |                                                                                                    |                                                                                       |                                                                             |           |                 |        |                              |  |
| Independent Chair                                                                                                    | Stage of Alert                                                                                            | 🔿 Informal                                                                            |                                                                             |           |                 |        | * 🗐 🔓                        |  |
| • Part 1: For Comple                                                                                                    |                                                                                                    | Stage 1 - Team Manager                                                                |                                                                             |           |                 |        |                              |  |
| Par 2: For Completi                                                                                                    |                                                                                                    | Stage 2 - Service Manager/equivalent level                                            |                                                                             |           |                 |        |                              |  |
| <ul> <li>Part 3: For Comple</li> </ul>                                                                                                    |                                                                                                    | Stage 3 - Assistant Director/equivalent level                                         |                                                                             |           |                 |        |                              |  |
| Attachments (0)                                                                                                    |                                                                                                    | Stage 4 - Director/equivalent level                                                   |                                                                             |           |                 |        |                              |  |
| Etage Part 1                                                                                                    |                                                                                                    | Stage 5 - Executive Director/equivalent level                                         |                                                                             |           |                 |        |                              |  |
| Stage. Part 1                                                                                                    |                                                                                                    | Stage 6 - CAFCASS/SSCP                                                                |                                                                             |           |                 |        |                              |  |
|                                                                                                    | Select the person to complete part 2                                                                      | 💄 Mr James Ellis 🗙                                                                    |                                                                             |           |                 |        | * 🗐 🔓                        |  |
|                                                                                                    | Date(s) and stages of previous alert(s) raised (if applicable):                                           |                                                                                       |                                                                             |           |                 |        | 1 <b>1 1 1 1 1 1 1 1 1 1</b> |  |
|                                                                                                    | Date of current alert:                                                                                    | 20-Feb-2024                                                                           |                                                                             |           |                 |        |                              |  |
|                                                                                                    | Date response to alert required by:                                                                       | 27-Feb-2024                                                                           |                                                                             |           |                 |        | 1                            |  |
|                                                                                                    | Reason for Alert                                                                                          | A - Assessment/Report not completed in timescale                                      | J - Health assessments/PEPs not completed in time                           |           |                 |        | 56                           |  |
|                                                                                                    |                                                                                                    | B - Child's wishes and feelings contradict the care plan                              | K - There are safeguarding issues which are not being addressed or resolved |           |                 |        |                              |  |
|                                                                                                    |                                                                                                    | C - Independent Chair disagrees with the LA care plan                                 | L - A child is in immediate danger                                          |           |                 |        |                              |  |
|                                                                                                    |                                                                                                    | D - Plan not implemented in a timely way                                              | M - Lack of permanency planning                                             |           |                 |        |                              |  |
|                                                                                                    |                                                                                                    | E - Assessments not thorough enough                                                   | N - Human right's being breached                                            |           |                 |        |                              |  |
|                                                                                                    |                                                                                                    | F - Delay in PLO/legal gateway meetings taking place                                  | O – Delay in completing Graded Care Profile                                 |           |                 |        |                              |  |
|                                                                                                    |                                                                                                    | G - Incomplete LCS issues causing drift and delay                                     | P - Workbook not used as required                                           |           |                 |        |                              |  |
|                                                                                                    |                                                                                                    | H - Concerns a child's placement is not meeting their needs                           | Q - Core groups not progressing the plan or held/recorded in timescale      |           |                 |        |                              |  |
|                                                                                                    |                                                                                                    | I - A child or young person has not been visited in time scales and/or not seen alone | R - Other                                                                   |           |                 |        |                              |  |
|                                                                                                    | If other, please give detail<br>If N/A, please write N/A                                                  | n/a                                                                                   |                                                                             |           |                 |        | 1 <b>1 1</b>                 |  |
| Please detail below brief relevant background information for ident and current shaulton. Outline any actions already taken by Independent Chair to try to resolve the concerns and in your assessed view, what will be the impact on the child of this alert is not resolved. |                                                                                                    |                                                                                       |                                                                             |           |                 |        |                              |  |
|                                                                                                    | Brief description of nature of concern:                                                                   | Test example                                                                          |                                                                             |           |                 |        | <b>%</b> Ê                   |  |
|                                                                                                    | Outcomes and actions sought to ensure a<br>good outcome for the child/young person by<br>who and by when: | Test example                                                                          |                                                                             |           |                 |        | 96                           |  |
| Once you have completed this part of the form please save and "Send to Manager"                                                                                                    |                                                                                                    |                                                                                       |                                                                             |           |                 |        |                              |  |

**Note**: The alert will now appear in the Team Manager's tray where they can pick up the task and complete P2, please follow steps 6-8 below to see **Manager's process**.

### 7) Select Independent Chair Alert Template task from tray

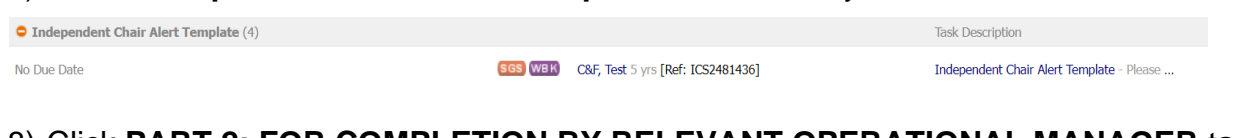

## 8) Click **PART 2: FOR COMPLETION BY RELEVANT OPERATIONAL MANAGER** tab within the form

| 🖶 Print 👎                                                                              | PART 2: FOR COMPLETIC                                                                                                    | N BY RELEVANT OPERATIONAL MANAGER                                                                                                    |
|----------------------------------------------------------------------------------------|----------------------------------------------------------------------------------------------------|----------------------------------------------------------------------------------------------------|
| Independent Chair<br>PART 1: FOR COM                                                   | The Independent Chair has outlined in Part 1 w<br>whether this action will be taken and by what d                                                                                                    | hat action s/he feels the team needs to take in order to resolve this issue. Please state below y<br>ate. If this action will not be taken by the operational team, please state what alternative action |
| <ul> <li>PART 2: FOR COM</li> <li>PART 3: FOR COM</li> <li>Mattachments (0)</li> </ul> | outcomes and actions will be<br>Indertaken to ensure there is a good<br>outcome for the child/young person, who will<br>undertake this and by when<br>Comment/Further action required if<br>applicable/appropriate: |                                                                                                    |
|                                                                                        | Date Completed                                                                                                    |                                                                                                    |

9) Complete all the relevant fields within **PART 2** and Click **Save & Send to Ind Chair** to Independent Chair to complete part 3.

The name of the manager who completes Part 2 will automatically populate in 'Current User Name Signature'.

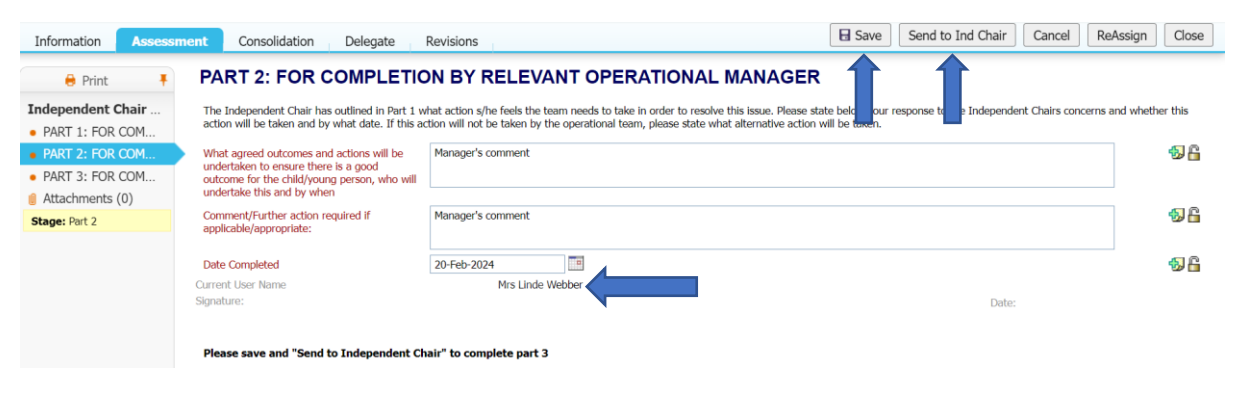

### 10) Select Independent Chair Alert Template task from tray

| Independent Chair Alert Template (4) |                                           | Task Description                          |
|--------------------------------------|-------------------------------------------|-------------------------------------------|
| No Due Date                          | SGS WBK C&F, Test 5 yrs [Ref: ICS2481436] | Independent Chair Alert Template - Please |

### 11) Click PART 3: FOR COMPLETION BY INDEPENDENT CHAIR (P3)

| Information       | Assess | ment                                  | Consolidation                                   | Delegate     |  |
|-------------------|--------|---------------------------------------|-------------------------------------------------|--------------|--|
| 🔒 Print           | Ŧ      | PA                                    | RT 3: FOR C                                     | OMPLET       |  |
| Independent Chair |        | Doe                                   | Does the independent Chair consider the         |              |  |
| • PART 1: FOR COM |        | issue resolved?                       |                                                 |              |  |
| • PART 2: FOR COM |        | If yes, comment on how this alert has |                                                 |              |  |
| PART 3: FOR COM   |        |                                       | person                                          | come for the |  |
| Attachments       | (0)    | Com<br>appl                           | nment/Further action re<br>licable/appropriate: | quired if    |  |

### 12) Complete all relevant fields within **PART 3** and click **Save & Finalise**

| Information Assess                             | nent Consolidation Delegate                                  | Revisions   | Save Retur | n to Manager Finalise Cancel | ReAssign Close |
|------------------------------------------------|--------------------------------------------------------------|-------------|------------|------------------------------|----------------|
| Print FOR COMPLETION BY INDEPENDENT CHAIR (P3) |                                                              |             |            |                              |                |
| Independent Chair                              | Does the independent Chair consider the                      | Yes         |            |                              | * 🖘 🔒          |
| PART 1: FOR COM                                | issue resolveu?                                              | O No        |            | -                            |                |
| PART 2: FOR COM                                | If yes, comment on how this alert has                        | IC comments |            |                              |                |
| PART 3: FOR COM                                | impacted on a positive outcome for the<br>child/young person |             |            |                              |                |
| Attachments (0)                                | Comment/Further action required if                           | IC comments |            |                              |                |
| Stage: Part 3                                  | applicable/appropriate:                                      |             |            |                              |                |
|                                                | Once finished please finalise and close                      | L           |            |                              |                |